## **SEMP TOSHIBA**

## INFORMATIVO TÉCNICO

1/1

|              |            |                 |            | • • • • • • • • |
|--------------|------------|-----------------|------------|-----------------|
| DEPARTAMENTO | DATA       | ABRANGÊNCIA     | NÚMERO     | REVISÃO         |
| DAT          | 14/05/2013 | Rede Autorizada | TEC 003/13 | 2               |

## TELEVISORES LED MODELOS LE3257i/LE4057i- DESLIGANDO SOZINHO E ATUALIZAÇÃO DOS APLICATIVOS PICASA E YOUTUBE

À Rede Autorizada,

Informamos que os produtos LE3257i (NE: 922238) e LE4057i (NE: 922247) que apresentar o sintoma de desligamento espontâneo após o aparecimento da logomarca Semp Toshiba e atualização dos aplicativos Picasa e Youtube, deverá ser efetuada a atualização de software, conforme as instruções abaixo:

- 1. Formate o pendrive, utilizando o tipo de formatação FAT ou FAT 32;
- 2. Para baixar o arquivo, selecione o link conforme o tamanho da tela do televisor, copie e cole no endereço do navegador (Internet Explorer, Google Chrome, Firefox, Mozilla, entre outros):

| Tamanho da tela                                                                        | Link                   |  |  |
|----------------------------------------------------------------------------------------|------------------------|--|--|
| 32′                                                                                    | http://sdrv.ms/15LpS7W |  |  |
| 40′                                                                                    | http://sdrv.ms/15Lqdr4 |  |  |
| Atenção: os dois softwares não são iguais, portanto, faça a escolha de forma correta ! |                        |  |  |

- 3. Abrirá uma tela do SkyDrive, com o arquivo chamado "MstarUpgrade.bin". Clique no campo baixar. Certifique sobre a pasta que será salvo o Download.
- 4. Ao término do Download, transfira o arquivo "MstarUpgrade.bin" para o Pendrive.
- 5. <u>Atenção: o arquivo "MstarUpgrade.bin", deve estar sozinho no pendrive. Não coloque em</u> <u>nenhuma pasta ou subpasta, pelo risco de não realizar a atualização de software !</u>
- 6. Coloque o Pendrive carregado com o software, na entrada USB1 do televisor.
- 7. Coloque o produto em Standby (led vermelho aceso);
- 8. Aperte e mantenha pressionada a tecla "Power" no televisor;
- 9. Após 5 segundos ou mais, aparecerá uma barra de porcentagem, que indica o quanto foi atualizado o software. Neste momento, poderá soltar a tecla "Power"
- 10. Caso não inicie o procedimento de atualização de software, desligue o produto e repita o processo a partir do passo 6.
- 11. Ao término da atualização de software, o televisor desligará e em seguida, ligará automaticamente, finalizando o procedimento de Atualização de Software. Este equipamento não é necessário realizar o Reset de fábrica.

DAT – Departamento de Assistência Técnica.

|                                           | DESENVOLVIMENTO | EDPE                                 |
|-------------------------------------------|-----------------|--------------------------------------|
| DAT – Departamento de Assistência Técnica | ELABORAÇÃO      | Mário França / Orlando Lauretti      |
| SEMP TOSHIBA S/A                          | APROVAÇÃO       | Ruberval L. Ponce / Alexandre Mattos |